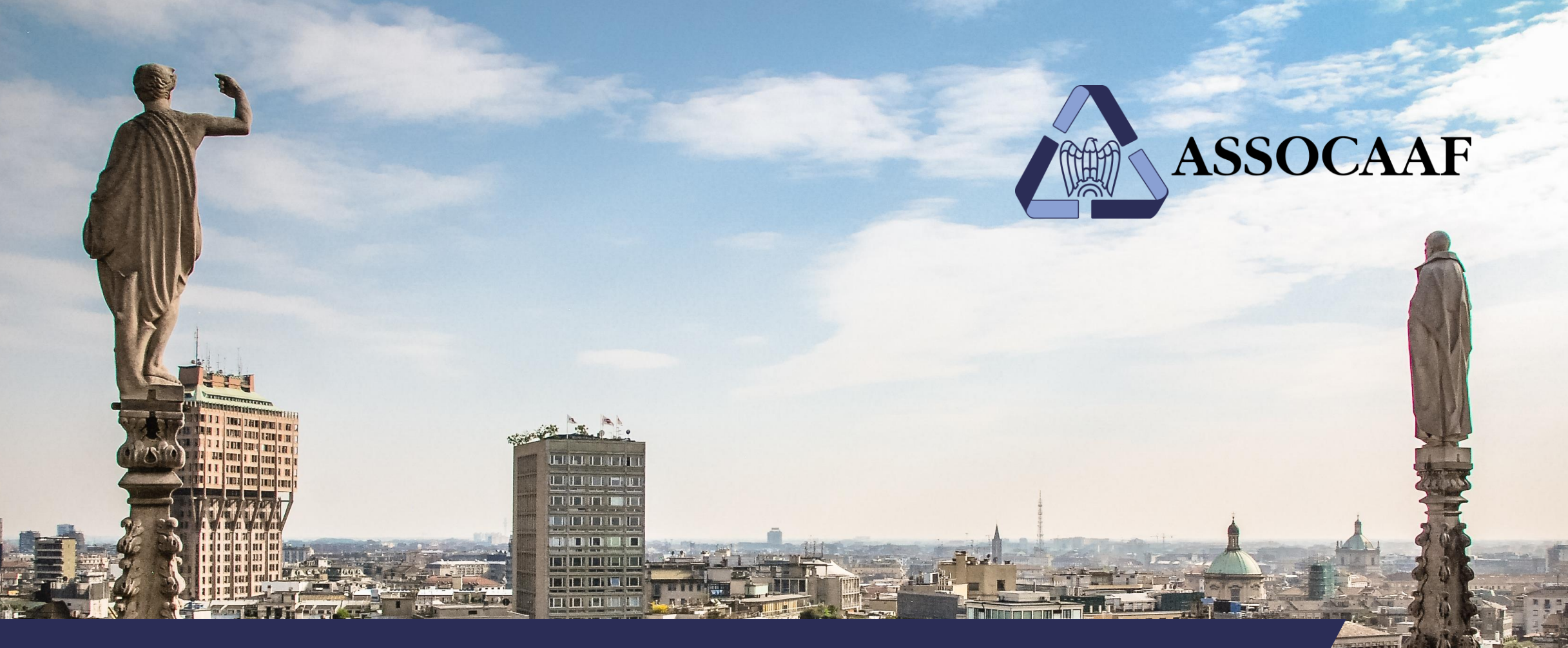

# MyDigitalCaf: il portale online di Assocaaf Guida pratica

### My*Digital*Caf – accesso al portale

Portale di accesso all'area riservata MyDigitalCaf:

- collegarsi al sito di Assocaaf tramite il link <u>https://www.assocaaf.it/MyDigitalCaf.php</u>
- cliccare su Accedi qui per accedere al portale
- inserire e-mail e password

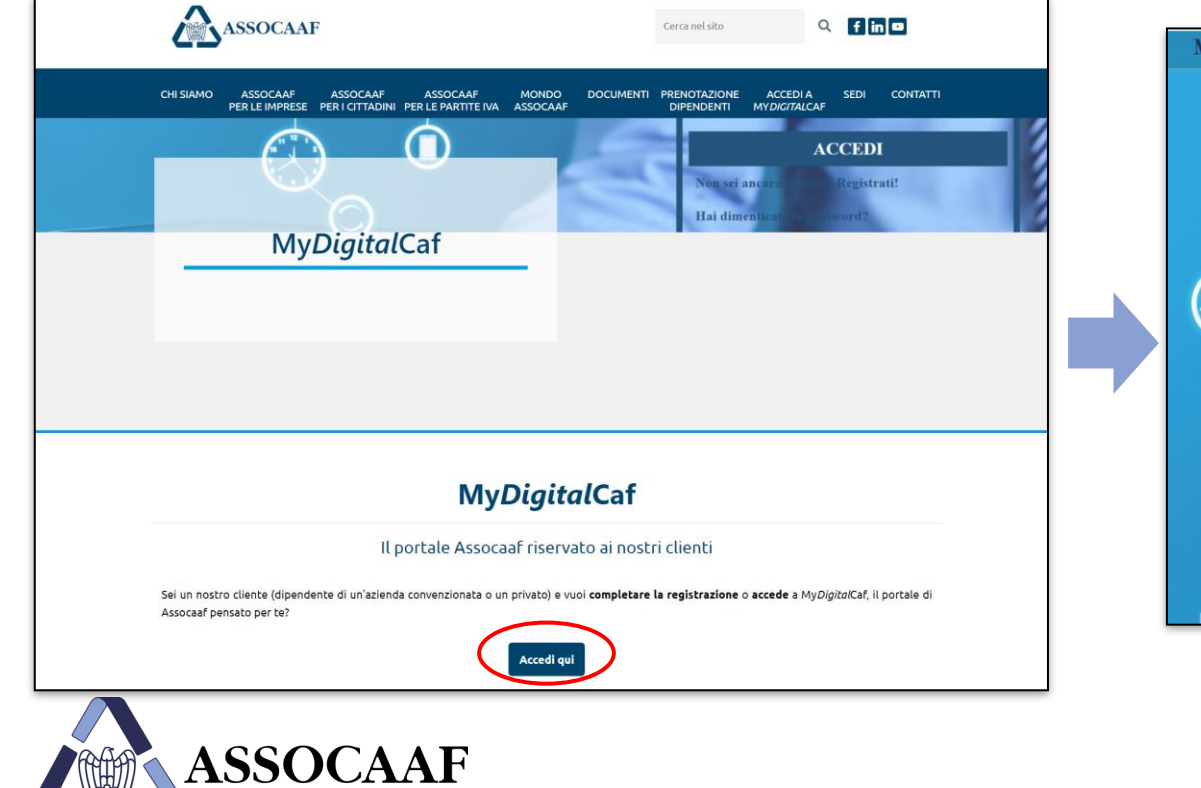

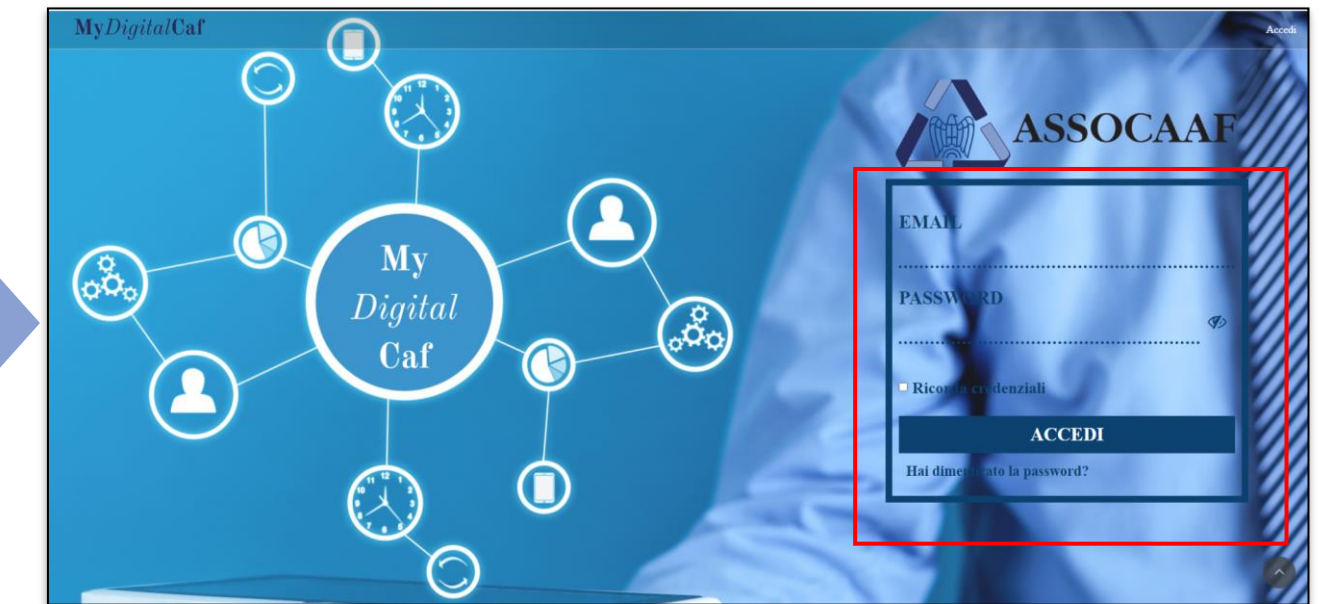

#### Accesso al portale

### My*Digital*Caf – primo accesso

#### Primo accesso: informativa privacy

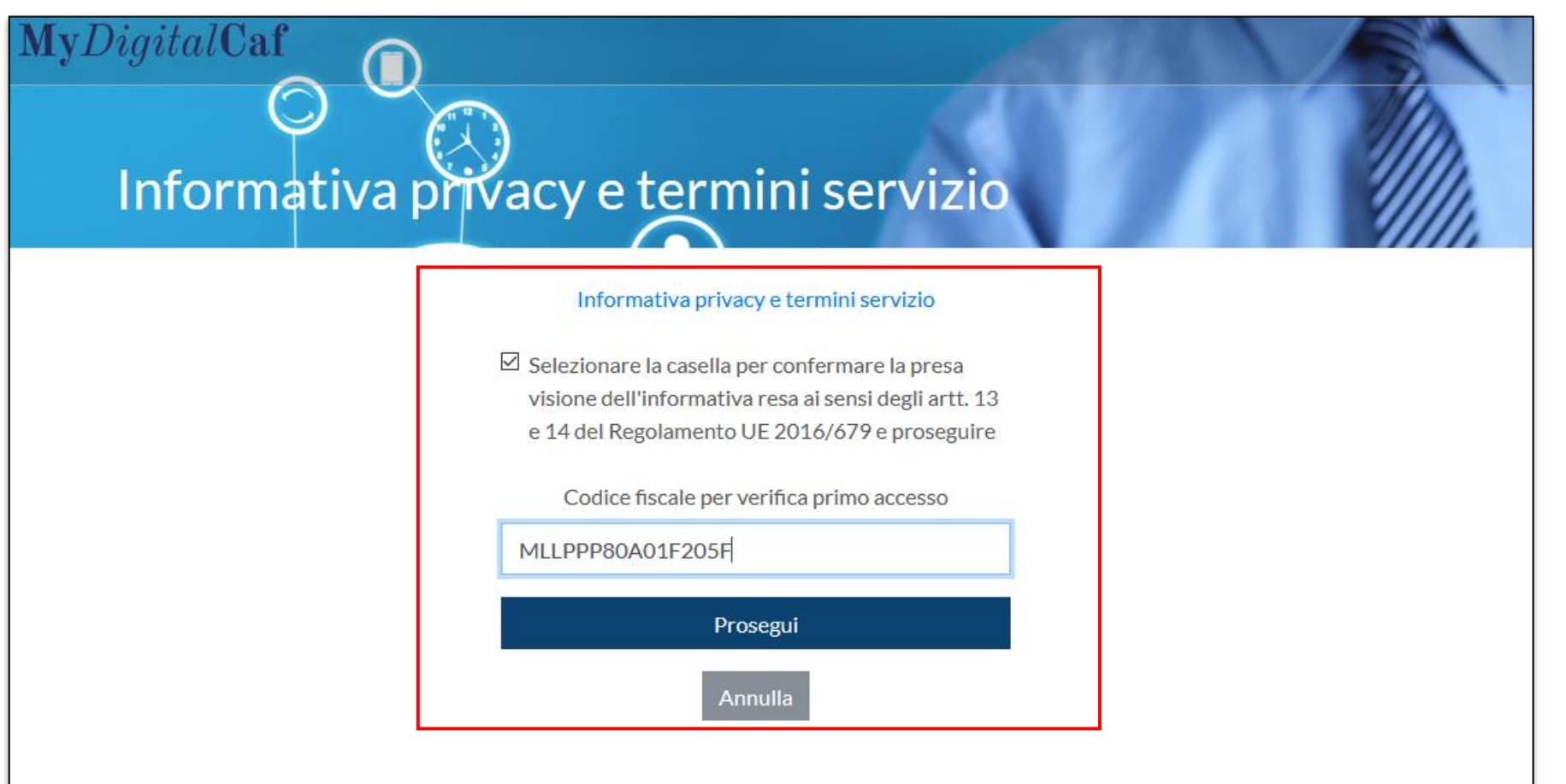

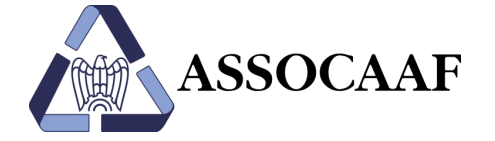

#### Step:

- inserire il proprio codice
   fiscale
- barrare la casella si al consenso privacy
- selezionare **Prosegui**

## My*Digital*Caf – sezione «I miei dati»

| MyDigitalCaf                         | ati       |                  |
|--------------------------------------|-----------|------------------|
| È necessario modificare la propria p | password. |                  |
| Dati anagrafici                      |           |                  |
| Codice fiscale                       |           | 1                |
| Cognome                              |           |                  |
| Nome                                 |           |                  |
| Sesso                                |           | Step 1:          |
| Data di nascita                      |           | Compilare i dati |
| Comune di nascita                    |           | anagrafici       |
| Numero cellulare                     |           |                  |
| Altro recapito                       |           |                  |
| Email                                |           |                  |

Nella **sezione** «**I miei dati**» è possibile gestire:

- i propri dati anagrafici
- modificare la password
- inviare notifiche
- selezionare l'ufficio Assocaaf di riferimento

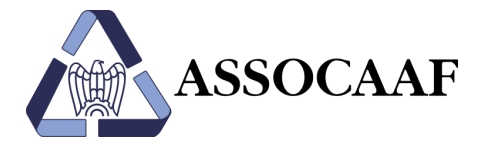

## MyDigitalCaf – sezione «I miei dati»

Vav

| Email                                                   | helpdesk@assocaaf.it                                                                                             |                                                  | Step 3: impostare le notifiche                |
|---------------------------------------------------------|----------------------------------------------------------------------------------------------------|--------------------------------------------------|-----------------------------------------------|
| Gestione passwor                                        | d<br>vord                                                                                                    | <b>My</b> Digital <b>Caf</b>                     |                                               |
| Password attuale                                        |                                                                                                    | Ricevi via email le notifiche delle news         |                                               |
| Password attuale                                        |                                                                                                    | Ricevi via email le notifiche delle comunicazior | ni personali                                  |
| Nuova password                                          |                                                                                                    |                                                  |                                               |
| Nuova password                                          |                                                                                                    | Ufficio ASSOCAAF di riferimento                  |                                               |
| Ripeti nuova passw                                      | vord                                                                                                    | Lifficio di riferimente non importato            |                                               |
| Deve essere lunga almeno<br>non deve coincidere con l'i | 10 caratteri, di cui almeno un carattere mai iscolo, almeno un caratte<br>indirizzo e-mail o col codice fiscale. | re m Imposta nuovo ufficio di riferimento        |                                               |
| Domanda per reset pas                                   | sword                                                                                                    |                                                  |                                               |
| Domanda per la reim                                     | postazione della password                                                                                        | Informativa privacy                              |                                               |
| Campo obbligatorio.                                     | N                                                                                                    |                                                  |                                               |
| Risposta per reset pass                                 | word                                                                                                    |                                                  | <b>Step 4:</b> definire l'ufficio Assocaaf di |
| Risposta per la reimp                                   | ostazione della password                                                                                         | ø,                                               | riferimento (nota: vedere il focu             |
| Campo obbligatorio.                                     |                                                                                                    |                                                  | SUCCESSIVO)                                   |
|                                                         |                                                                                                    |                                                  |                                               |

## My*Digital*Caf – sezione «I miei dati»

ASSOCAAF

| MyDigitalCaf                                                                    | R                                                                          |
|---------------------------------------------------------------------------------|----------------------------------------------------------------------------|
| Ufficio di riferimento non impostato.<br>☑ Imposta nuovo ufficio di riferimento | La compilazione della presente<br>sezione à <b>obbligatoria</b> al fine di |
| Provincia                                                                       | poter accedere a II mio CAF                                                |
| Milano                                                                          | Online per il caricamento                                                  |
| Ricerca                                                                         | documenti.                                                                 |
| Ufficio                                                                         |                                                                            |
| MILANO (MI), AZIENDE                                                            | Step:                                                                      |
|                                                                                 | Scegliere dalla tendina     Milano                                         |
| Informativa privacy                                                             | selezionare Ricerca                                                        |
| Informativa privacy e termini servizio                                          | nel box Ufficio selezionare                                                |
|                                                                                 | Milano (MI) AZIENDE                                                        |
| Salva                                                                           |                                                                            |

## My*Digital*Caf – homepage

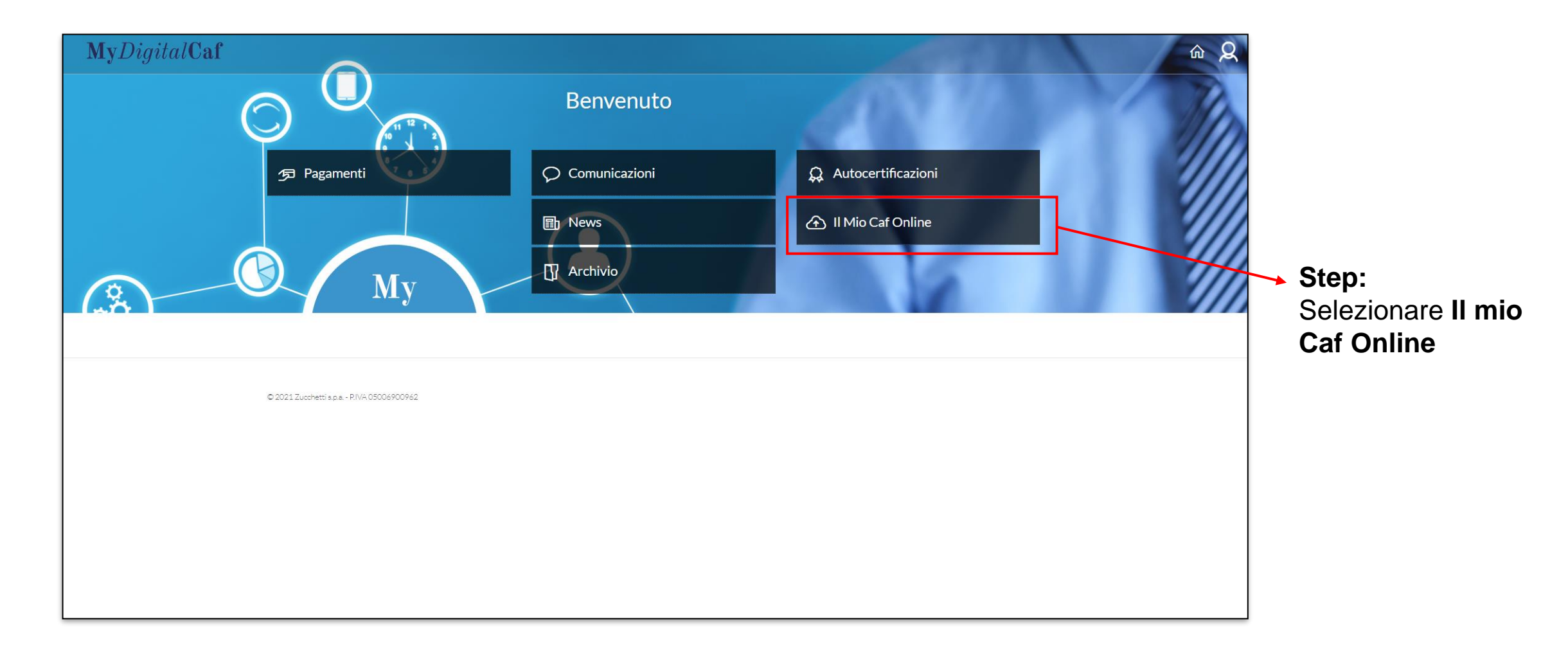

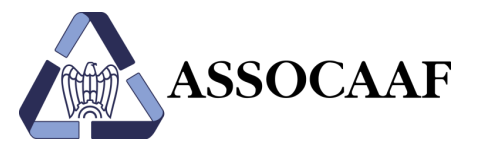

## My DigitalCaf – II Mio Caf Online

Scegliere **730/2023** per il caricamento della documentazione per fare la dichiarazione dei redditi

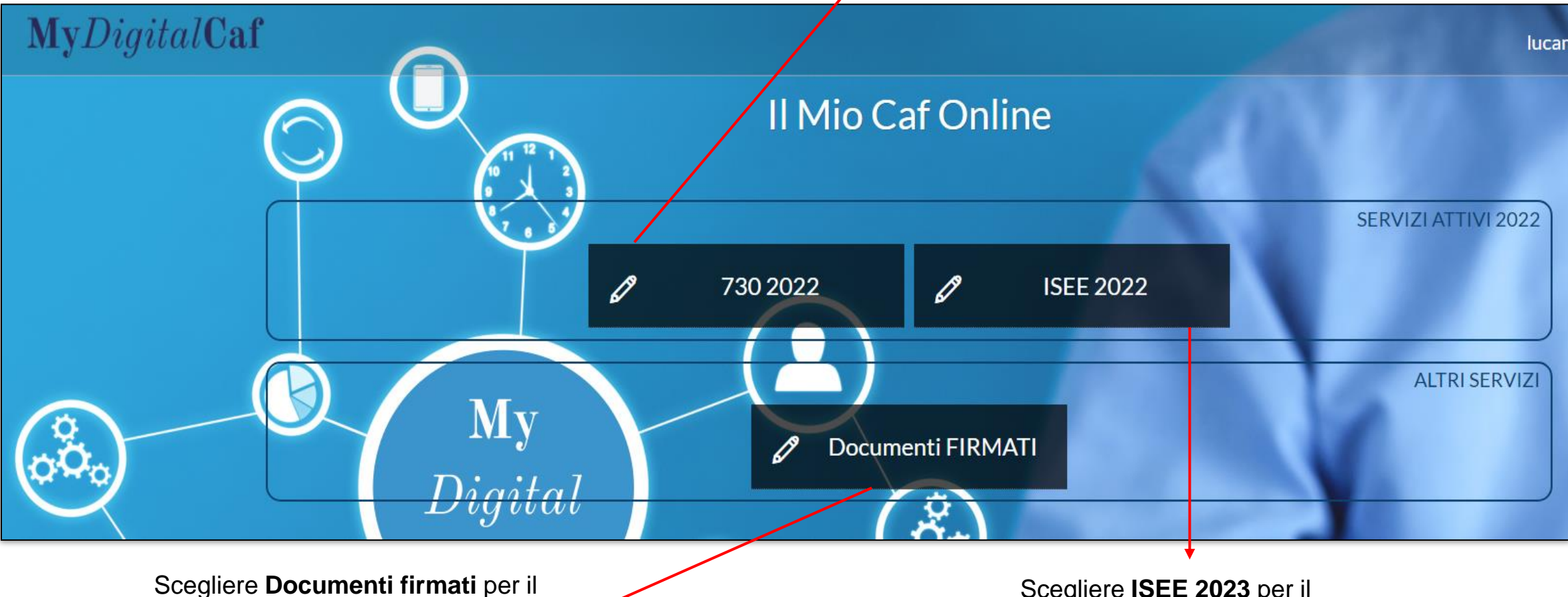

caricamento della documentazione elaborata e firmata

SSOCAAF

Scegliere **ISEE 2023** per il caricamento della documentazione per fare la DSU-ISEE

Il Mio Caf Online

| <b>I tuoi dati</b><br>Codice fiscale<br>Cognome                                                                 |                                                             | La compilazione della presente sezione è <b>obbligatoria</b> .                                                                                                    |
|----------------------------------------------------------------------------------------------------|-------------------------------------------------------------|----------------------------------------------------------------------------------------------------|
| Nome<br>Indirizzo<br>Hai variato residenza?<br>Quando?<br>In quale comune?<br>II tuo ufficio di riferimento Caf | Si<br>O1/01/2021<br>MILANO (MI)<br>MILANO<br>Milano Aziende | <ul> <li>Step:</li> <li>compilare i campi:<br/>codice fiscale,<br/>cognome, nome,<br/>indirizzo di residenza</li> <li>scegliere dal menù a<br/>tendina le risposte<br/>specifiche</li> </ul> |

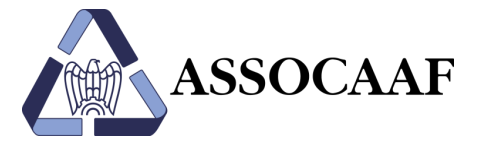

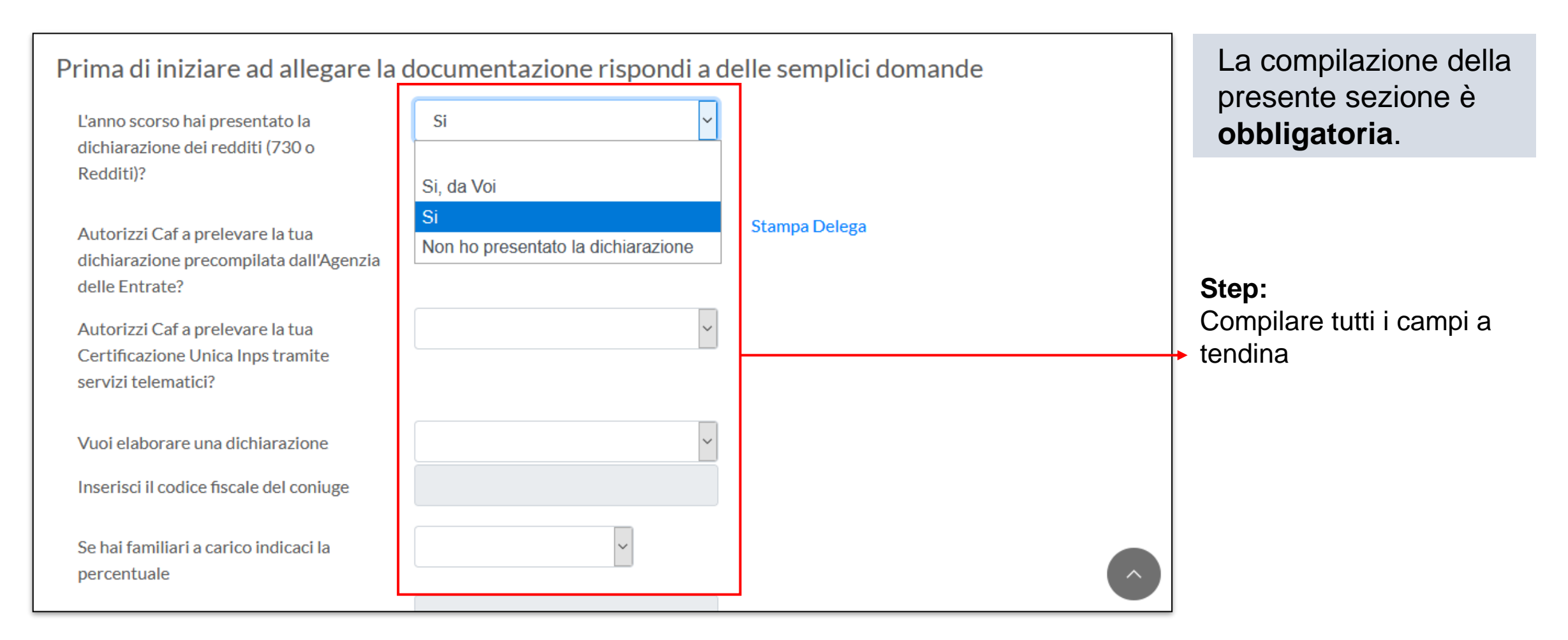

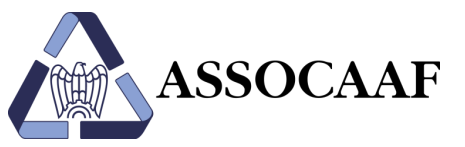

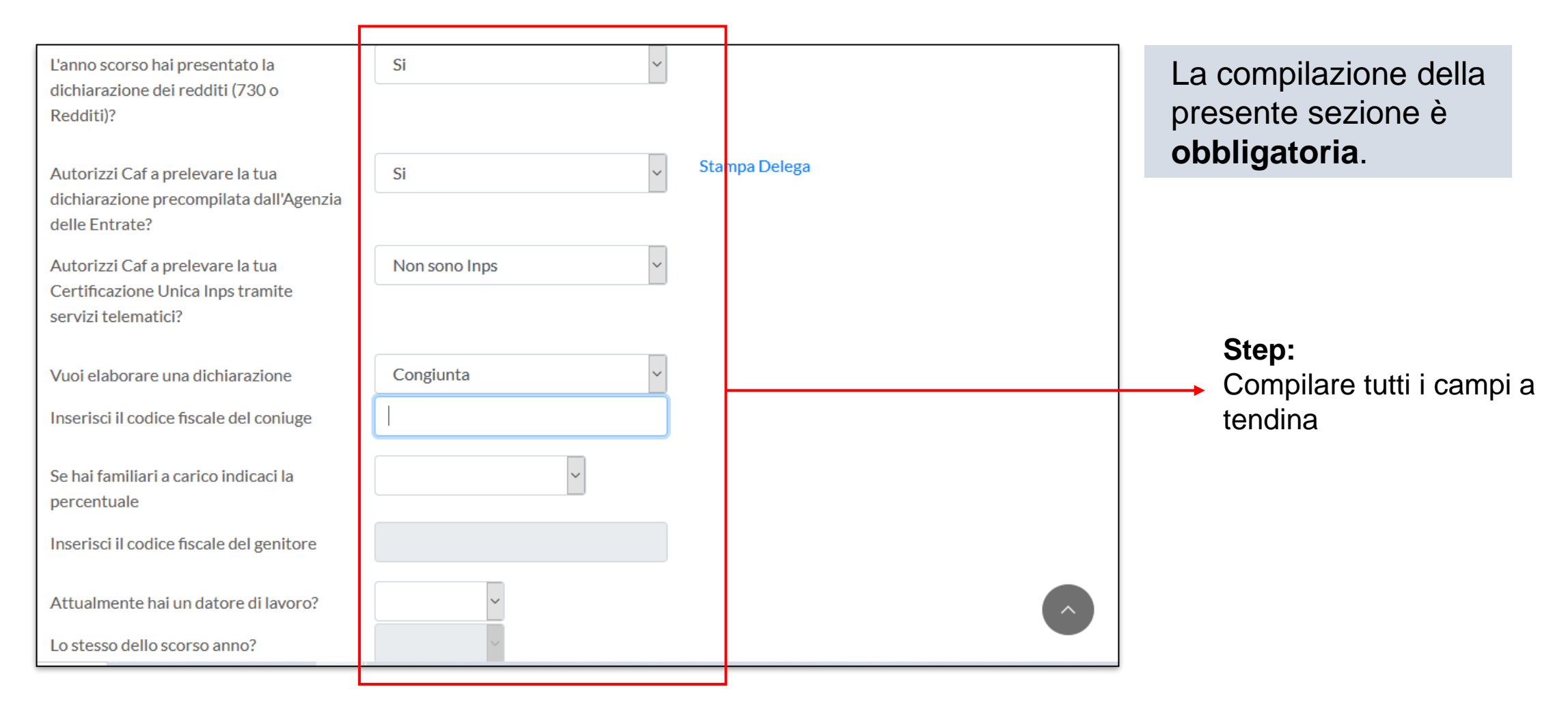

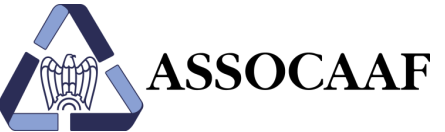

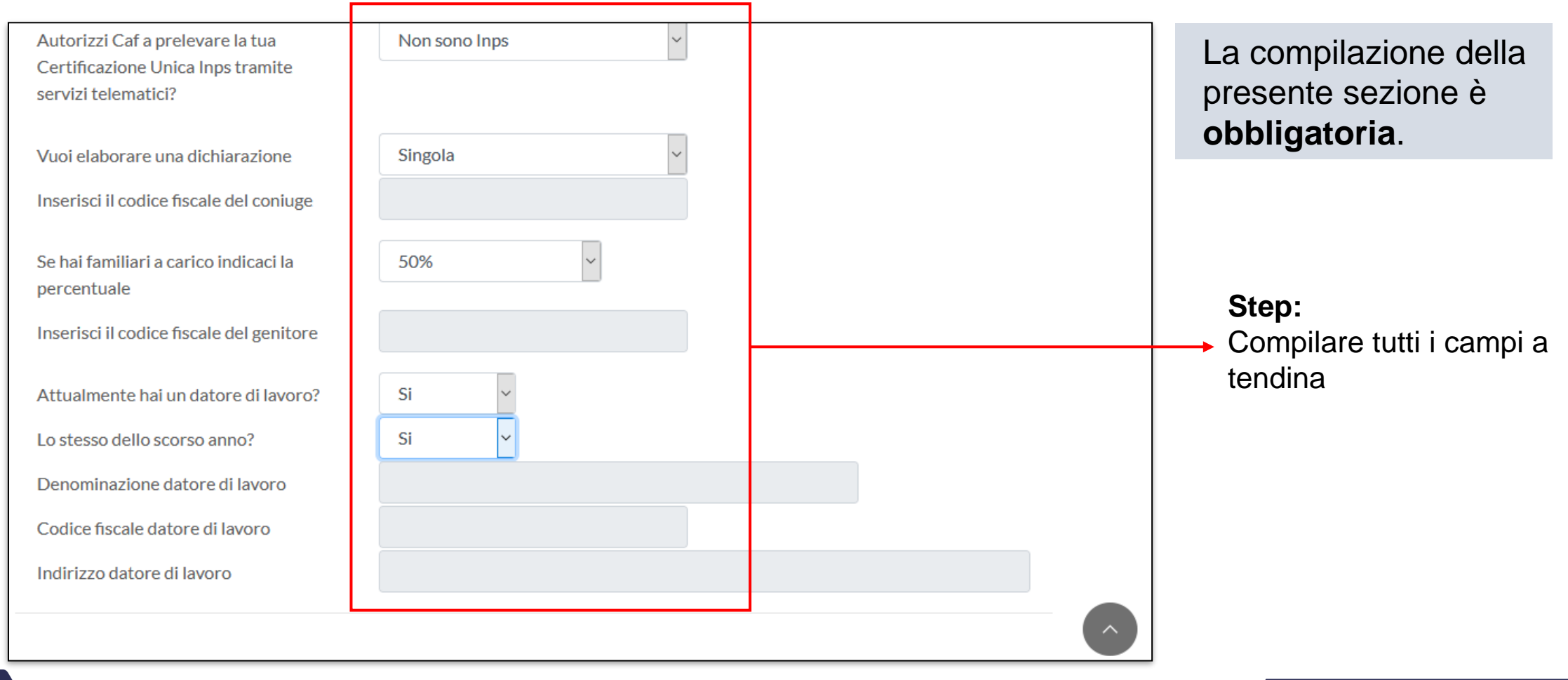

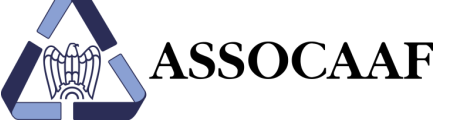

| Denominazione datore di lavoro<br>Codice fiscale datore di lavoro<br>Indirizzo datore di lavoro  |                                                                             |                  | La compilazione della<br>presente sezione è<br><b>obbligatoria</b> . |
|--------------------------------------------------------------------------------------------------|-----------------------------------------------------------------------------|------------------|----------------------------------------------------------------------|
| Effettua la tua scelta 8 per mi<br>8 per mille, scegli                                           | le, del 5 per mille, e del 2 per mille dell'Irpef                           | ~                | Step:<br>Compilare tutti i campi a<br>tendina                        |
| Specifica la scelta<br>5 per mille, scegli<br>Codice fiscale beneficiario<br>2 per mille, scegli | Calamità  Sostegno del volontariato e ONLUS, APS, delle associazioni e fond | azioni ricono: Y |                                                                      |
| Salva                                                                                            |                                                                             |                  |                                                                      |

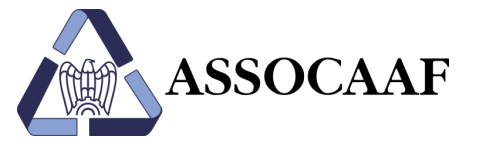

### MyDigitalCaf – allegare la documentazione

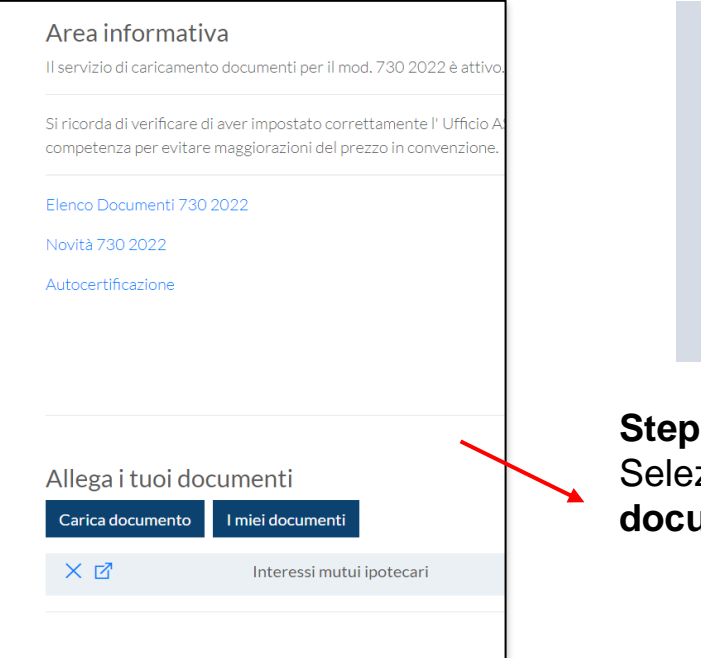

#### ATTENZIONE! E' possibile allegare i documenti solo in formato PDF e la dimensione del singolo file deve essere minore di 5 MB.

Step 1: Selezionare Carica documento

#### **ATTENZIONE!**

NON nominare i file con caratteri speciali e caricare solo la documentazione inerente il 730 2023. Non caricare documentazione per altri servizi in quanto non sarà considerata.

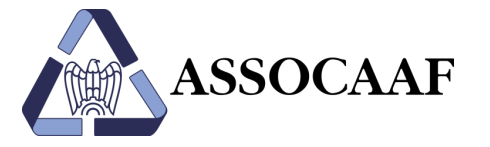

| Dati anagrafici<br>al 27/09/2022. |                                             | Intervista                                  | 23                                          | Documen                                     | ti                                          |                                             |
|-----------------------------------|---------------------------------------------|---------------------------------------------|---------------------------------------------|---------------------------------------------|---------------------------------------------|---------------------------------------------|
| Dati anagrafici<br>al 27/09/2022. |                                             | Intervista                                  | 23                                          | Documen                                     | ti                                          |                                             |
| al 27/09/2022.                    |                                             |                                             |                                             |                                             |                                             |                                             |
|                                   |                                             |                                             |                                             |                                             |                                             |                                             |
|                                   |                                             |                                             |                                             |                                             |                                             |                                             |
|                                   |                                             |                                             |                                             |                                             |                                             |                                             |
|                                   |                                             |                                             |                                             |                                             |                                             | Sfog                                        |
|                                   |                                             |                                             |                                             |                                             |                                             |                                             |
| di 100 caratteri.                 |                                             |                                             |                                             |                                             |                                             |                                             |
|                                   |                                             |                                             |                                             |                                             |                                             |                                             |
| izzato il nome del file.          |                                             |                                             |                                             |                                             |                                             |                                             |
|                                   |                                             |                                             | _                                           |                                             |                                             |                                             |
|                                   |                                             |                                             |                                             |                                             |                                             |                                             |
| d iz                              | l 100 caratteri.<br>zzato il nome del file. | I 100 caratteri.<br>zzato il nome del file. | i 100 caratteri.<br>zzato il nome del file. | I 100 caratteri.<br>zzato il nome del file. | i 100 caratteri.<br>zzato il nome del file. | I 100 caratteri.<br>Izato il nome del file. |

#### Step 2:

- selezionare Sfoglia
- procedere nella scelta del documento nel proprio PC
- selezionare Salva
- compilare box Descrizione
- selezionare Salva

## My*Digital*Caf – documenti allegati

| MyDigitalCaf                                                                | SSOCAAF                                                                                                    | £ û                                                                | Sono visualizzati i file<br>caricati. Si chiede di<br>VERIFICARE QUANTO<br>INSERITO NEL PORTALE.                                                                                                    |
|-----------------------------------------------------------------------------|----------------------------------------------------------------------------------------------------|--------------------------------------------------------------------|----------------------------------------------------------------------------------------------------|
| Allega i tu<br>Carica docur<br>X 12<br>X 12<br>X 12<br>X 12<br>Invia al Caf | Importo       Spese sanitarie         Spese sanitarie       Spese sanitarie         Spese sanitarie       Spese sanitarie         Interessi mutui ipotecari       Interessi mutui ipotecari | 13/03/2021<br>13/03/2021<br>13/03/2021<br>13/03/2021<br>13/03/2021 | Step:<br>Selezionare il pulsante<br>Invia al Caf. Occorre<br>quindi fare attenzione ec<br>essere sicuri di aver<br>caricato tutta la<br>documentazione<br>necessaria prima di<br>premere il tasto Invia al<br>Caf |

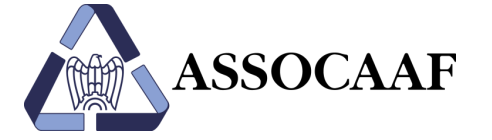

## My*Digital*Caf – esito

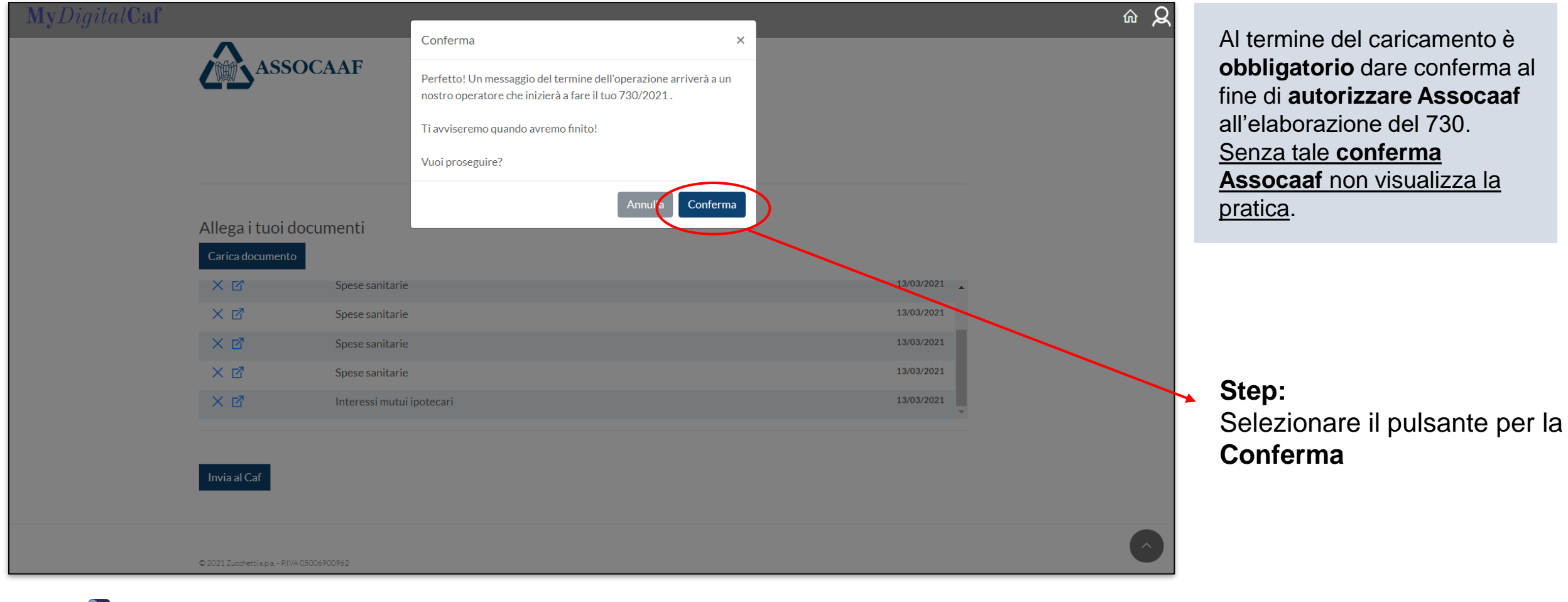

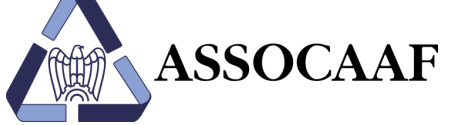

### MyDigitalCaf – riattivazione caricamento

| competenza per evitare                | i aver impostato correttamente l' Ufficio A<br>e maggiorazioni del prezzo in convenzione. |
|---------------------------------------|-------------------------------------------------------------------------------------------|
| Elenco Documenti 730                  | 2022                                                                                      |
| Novità 730 2022                       |                                                                                           |
| Autocertificazione                    |                                                                                           |
|                                       |                                                                                           |
|                                       |                                                                                           |
|                                       |                                                                                           |
|                                       |                                                                                           |
|                                       | cumenti                                                                                   |
| Allega i tuoi doo                     |                                                                                           |
| Allega i tuoi doo<br>Carica documento | l miei documenti                                                                          |

ATTENZIONE! Dopo aver premuto Invia al Caf non è possibile aggiungere, modificare o eliminare file nella sezione «Allega i tuoi documenti».

#### Per richiedere la riattivazione caricamento documenti:

Nel caso sia stato cliccato per sbaglio **Invia al Caf** si può richiedere la riattivazione del caricamento della documentazione premendo il tasto **Richiedi riattivazione**. Occorre quindi fare attenzione ed essere sicuri di aver caricato tutta la documentazione necessaria prima di premere il tasto **Invia al Caf**.

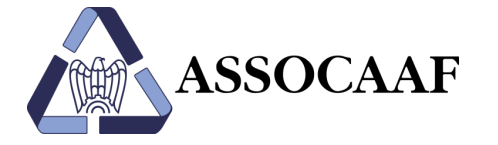

| Carica documento | l miei documenti |
|------------------|------------------|
| × 🛛              | Assicurazione    |
| $\times \square$ | Erogazioni lib   |
| $\times \square$ | Interessi mut    |
| ×ď               | Spese per rist   |
| × 🖻              | Spese sanitari   |

Utilizzare le icone accanto al file caricato per:

- eliminare il file caricato
- visualizzare il file caricato

## My*Digital*Caf – sezione archivio

| MyDigitalCa | af       |                                            | <br>lucamotta@assocaaf | fit | Per anno fiscale |      |    |
|-------------|----------|--------------------------------------------|------------------------|-----|------------------|------|----|
|             |          |                                            |                        |     | +                | 2021 | 6  |
|             | Arch     |                                            |                        | 2   | +                | 2020 | 9  |
|             |          |                                            | <br>🟠 Torna alla home  |     | +                | 2019 | •  |
| 1           | Iltimi d | ocumenti                                   |                        |     | +                | 2018 | 2  |
| C           | Junnu    | ocumenti                                   |                        |     |                  |      |    |
|             | ď        | RICEVUTA AE 730-2021-ORD.                  | 15/06/2021             |     | +                | 2017 | 13 |
|             | ď        | MODELLO 730 FIRMATO                        | 31/05/2021             |     | +                | 2016 | 6  |
|             | ď        | MODELLO 730 STAMPATO                       | 29/05/2021             |     | +                | 2015 | 6  |
|             |          | CERTIFICAZIONE UNICA 2021                  | 29/03/2021             |     |                  |      |    |
|             |          | PREMI ASSICURAZIONI SULLA VITA E INFORTUNI | 20/03/2021             |     | +                | 2014 | •  |
|             |          |                                            | <br>                   |     | +                | 2013 | 1  |

Nella sezione «Archivio» l'utente troverà tutta la documentazione relativa ai servizi richiesti ad Assocaaf.

Questa sezione consente la visualizzazione ed il download della documentazione messa a disposizione da Assocaaf (modelli stampati quali 730, Modello Redditi, ISEE e attestazioni INPS, IMU, Ricevute AdE, fatture relative ai servizi utilizzati, ...), cioè tutto l'archivio dei servizi, di cui l'utente ha usufruito, raggruppati per singolo anno fiscale.

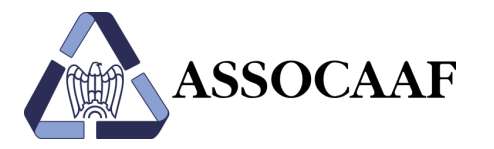

### My*Digital*Caf – pagamenti

| MyDigitalCaf<br>Pagamer | ti                               |                |                 |
|-------------------------|----------------------------------|----------------|-----------------|
|                         |                                  | ŵ              | Torna alla home |
| Data attivazione        | Descrizione                      | Importo (Euro) | Pagato il       |
| 28/02/2022<br>14:26:25  | ELABORAZIONE MODELLO 730 SINGOLO | 50,00          | Paga            |

Viene visualizzato l'importo da pagare e il servizio utilizzato.

#### Step:

Selezionare il pulsante **Paga** per effettuare il pagamento del servizio richiesto

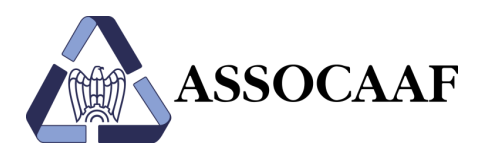

### My*Digital*Caf – pagamenti

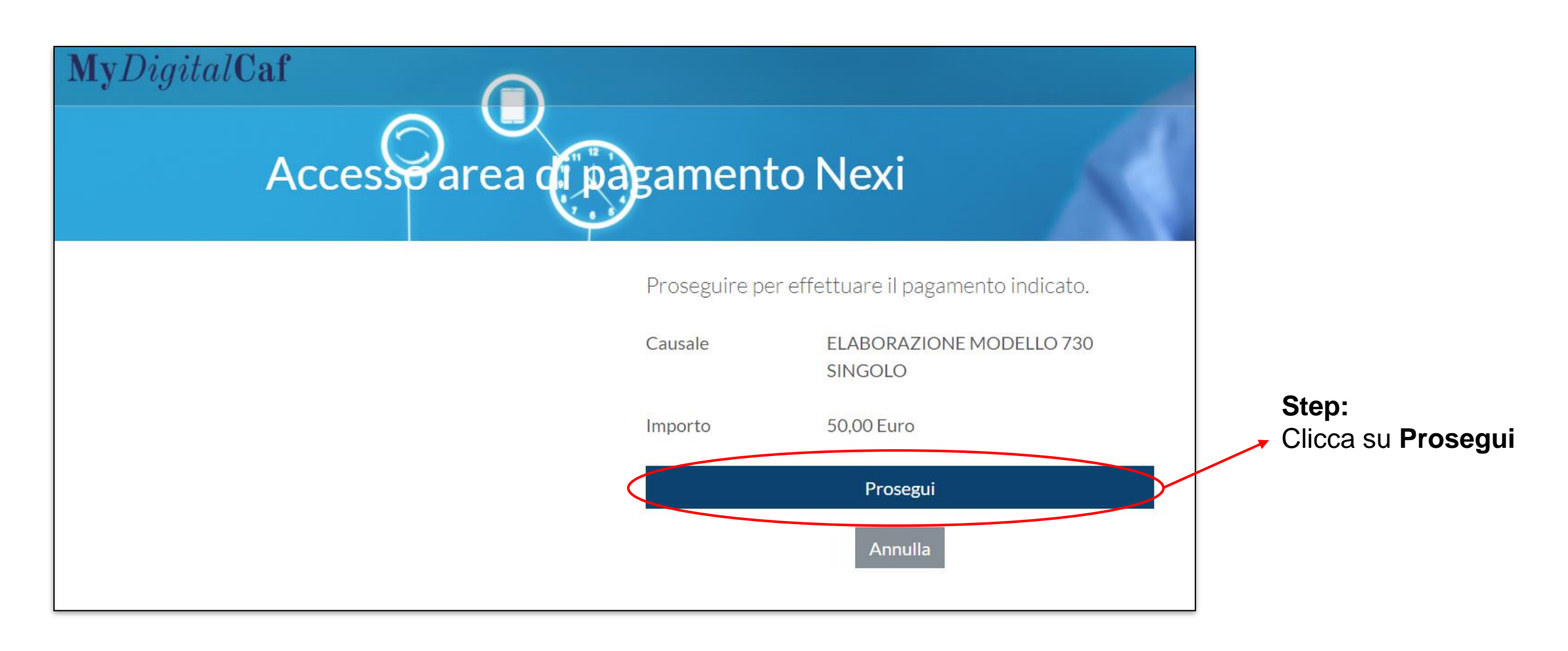

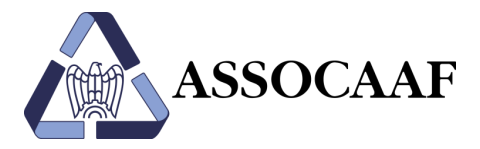

### My Digital Caf – pagamenti

| ΠΕΧΙ                                  | nexi                                                                                                    |
|---------------------------------------|----------------------------------------------------------------------------------------------------|
| ASSOCAAF                              | ASSOCAAF<br>http://www.assocaaf.it<br>50,00 €<br>Ordine<br>00026-01-01646056780889                          |
| Ordine<br>00026-01-01646056780889     | Circuiti accettati VISA 🔛 🐽 👷<br>Inserisci i dati e procedi al pagamento<br>Numero Carta                    |
| Scegli un metodo di pagamento         | Scadenza carta (MM/AA)                                                                                      |
| USA CARTA DI PAGAMENTO                | Nome Cognome Come indicati sulla carta                                                                      |
| Circuiti accettati VISA 💽 🌑 🥌         | Email<br>Ufficio<br>DIAZ                                                                                    |
| Scegli un altro metodo di pagamento 👔 | Servizio          ALTRO - 2022         Proseguendo dichiari di aver preso visione dell'Informativa privacy. |
| Merchant Country: Italy               | INDIETRO PROSECUI<br>Merchant Country: Italy                                                                |

#### **Completare il pagamento:**

- cliccare su Usa carta di pagamento
- compilare i dati relativi alla carta di credito che si vuole utilizzare
- cliccare Conferma

Una volta effettuata la transazione, nella **sezione «Pagamenti»** ne viene data evidenza.

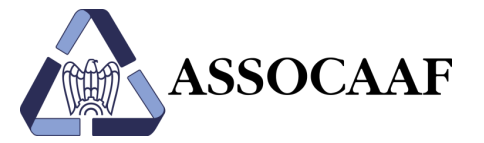

Pagamenti – Parte 3

### Contatti

### Sede legale e sede principale

Piazza Diaz 6 – Scala A – 5° Piano 20123, Milano Tel.: 02 58436896 E-mail: info@assocaaf.it

#### www.assocaaf.it

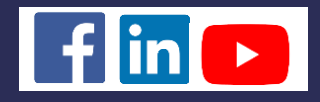

Bergamo I Brescia I Como I Cremona I Lecco-Sondrio I Milano I Monza I Torino I Varese

| Milano – Argentina                                                                          | <b>Milano – Cagliero</b>                                                                                                    |
|---------------------------------------------------------------------------------------------|----------------------------------------------------------------------------------------------------|
| Via G.P. Palestrina, 6                                                                      | Via Cagliero, 17                                                                                                    |
| Tel.: 02 97070511                                                                           | Tel.: 02 45470456                                                                                                    |
| E-mail: argentina@assocaaf.it                                                               | E-mail: segreteriacagliero@assocaaf.it                                                                                              |
| <b>Monza</b>                                                                                | <b>Varese</b>                                                                                                    |
| Viale F. Petrarca, 10                                                                       | Via L. Borri, 87                                                                                                    |
| Tel.: 039 3638260                                                                           | Tel.: 0332 1760023                                                                                                    |
| E-mail: monzabrianza@assocaaf.it                                                            | E-mail: lombardiaovest@assocaaf.it                                                                                                  |
| Como (nuovo indirizzo)<br>Via Mentana, 2/B<br>Tel.: 031 2260731<br>E-mail: como@assocaaf.it | <b>Torino</b><br><b>Unioncaf – Gruppo Assocaaf</b><br>Via V. Bellini, 3/H<br>Tel.: 011 5626271<br>E-mail: segreteria@unioncaf.to.it |
| <b>Cremona</b>                                                                              | <b>Crema</b>                                                                                                    |
| Piazza Cadorna, 6                                                                           | Via G. Di Vittorio, 36                                                                                                    |
| Tel.: 335 5360180                                                                           | Tel.: 335 5360180                                                                                                    |
| E-mail: sportelliterritoriali@assocaaf.it                                                   | E-mail: sportelliterritoriali@assocaaf.it                                                                                           |

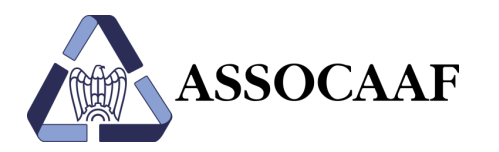